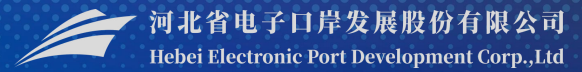

# 贸促会原产地企业信息管理及 产品预审系统操作

#### -中国(河北)国际贸易单一窗口 www.hebeieport.com

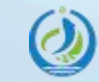

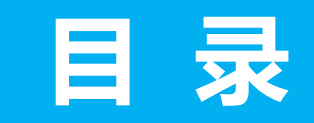

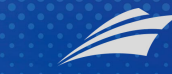

· 河北省电子口岸发展股份有限公司 Hebei Electronic Port Development Corp.,Ltd

# 1/总体介绍

### 3/企业信息管理

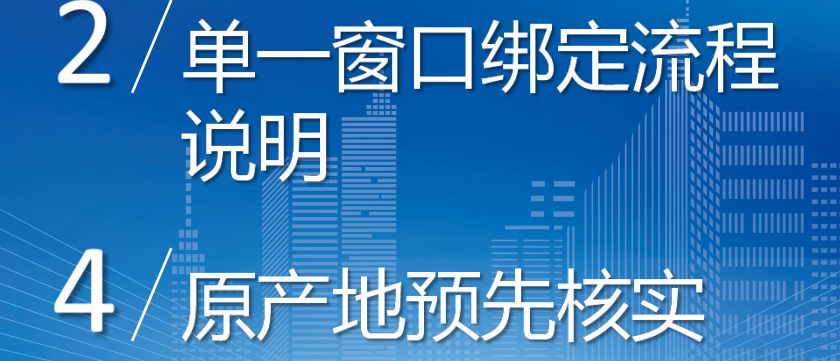

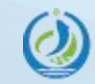

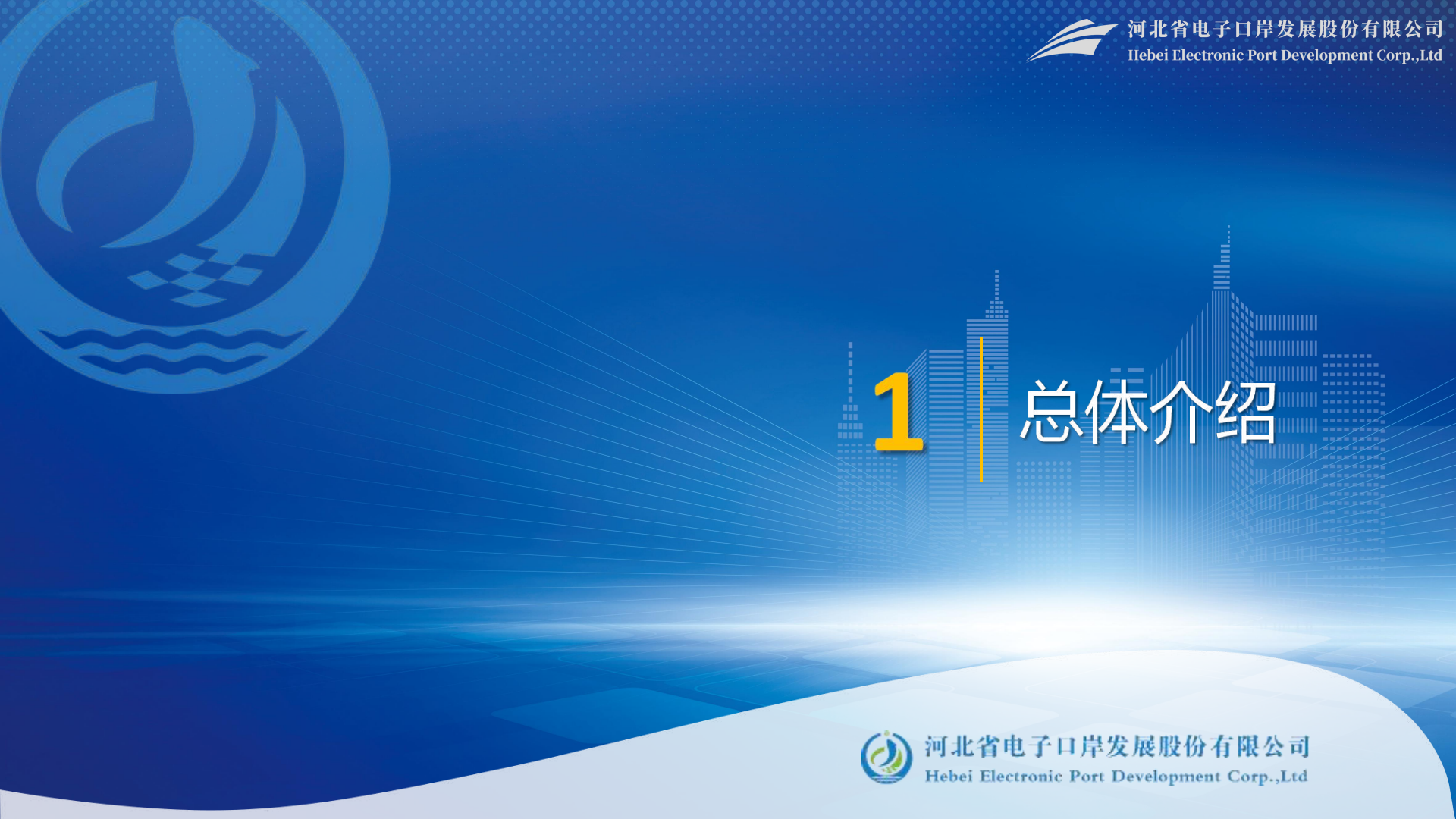

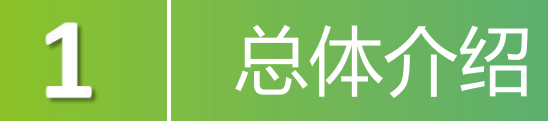

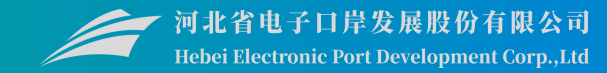

### **企业信息管理**:进行贸促会企业信息与单一窗口企业信息的绑定。 数据同步:企业可同步在贸促会变更的企业信息,也可同步在贸促会备案过的

商品信息。

产品预审:企业可进行产品预审,备案通过后可申请一般或优惠原产地证书。

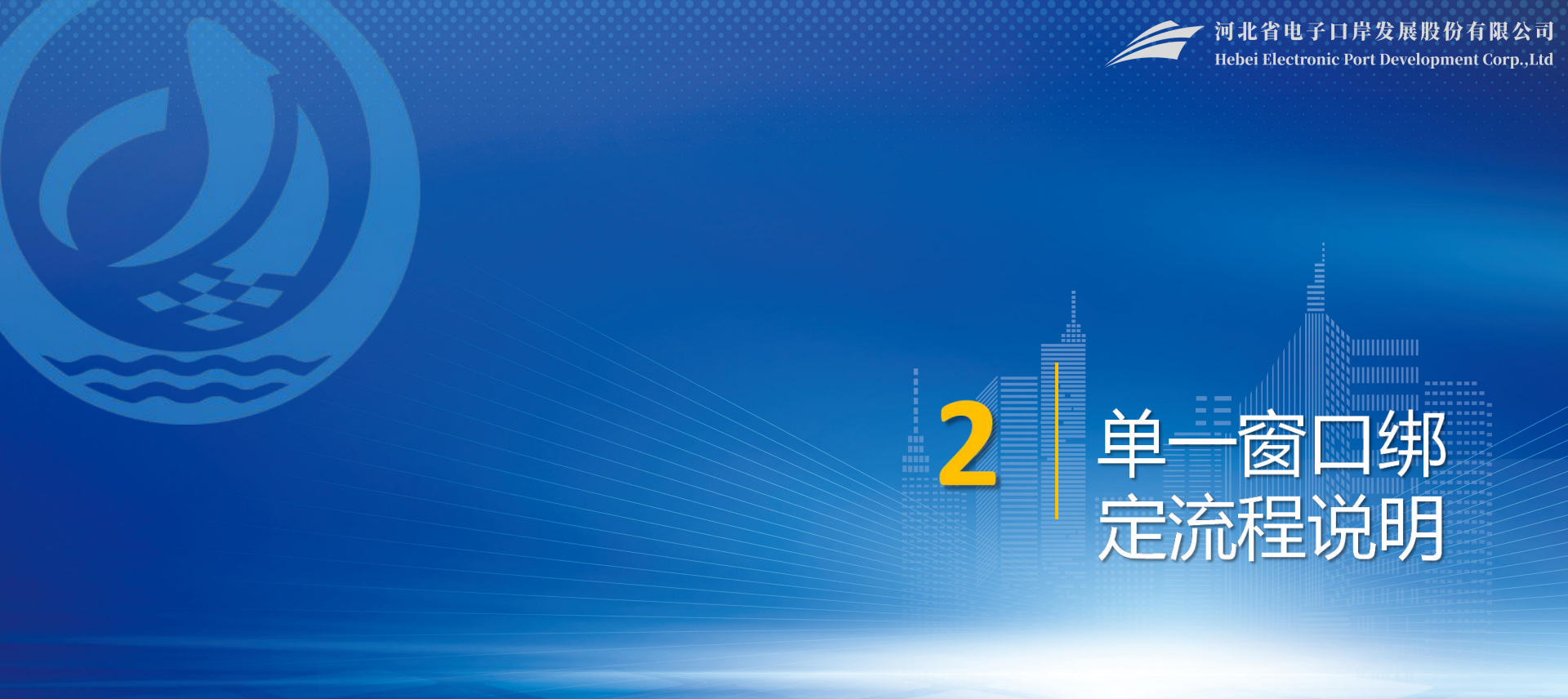

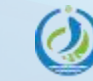

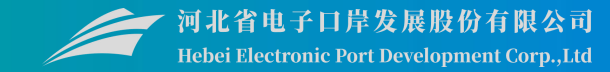

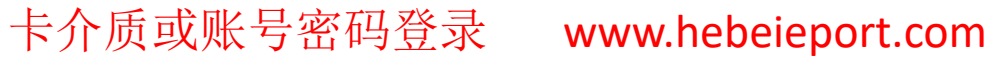

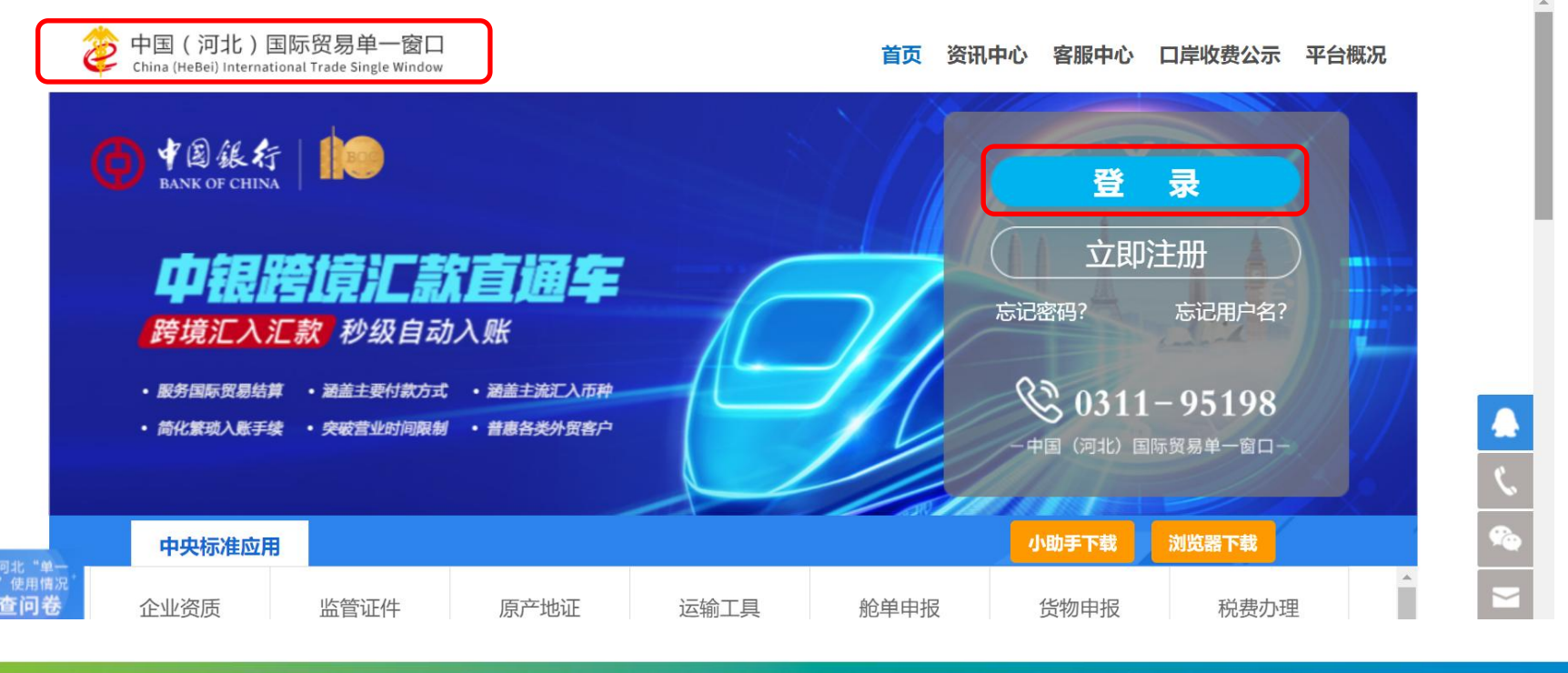

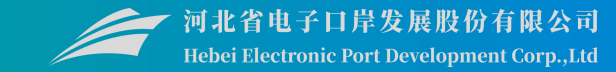

### 阅读"单一窗口绑定流程说明"

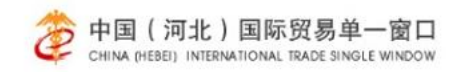

首页 资讯中心 查询中心 跨境电商 平台概况 客服中心 口岸收费公示

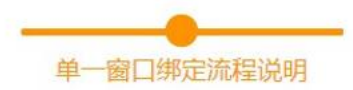

1.登陆国际贸易单一窗口

2.如果登陆单位具有原河北本地登陆账号,请选择原本地版账号进行绑定,绑定后账号继承原河北本地登陆账号全部权限 (包括信诚通平台通讯账号绑定、ECIQ主干账号绑定)。绑定账号需要输入原河北本地登录账号密码。

3.如果登陆单位没有原河北本地登陆账号,则点击下方创建新本地账号,系统将自动匹配本地账号,请牢记分配账号。

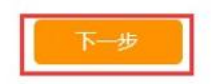

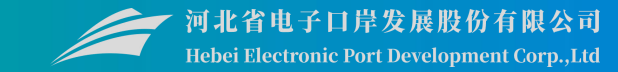

### 第二步,补充完善企业信息,确定后,创建河北地方版账户

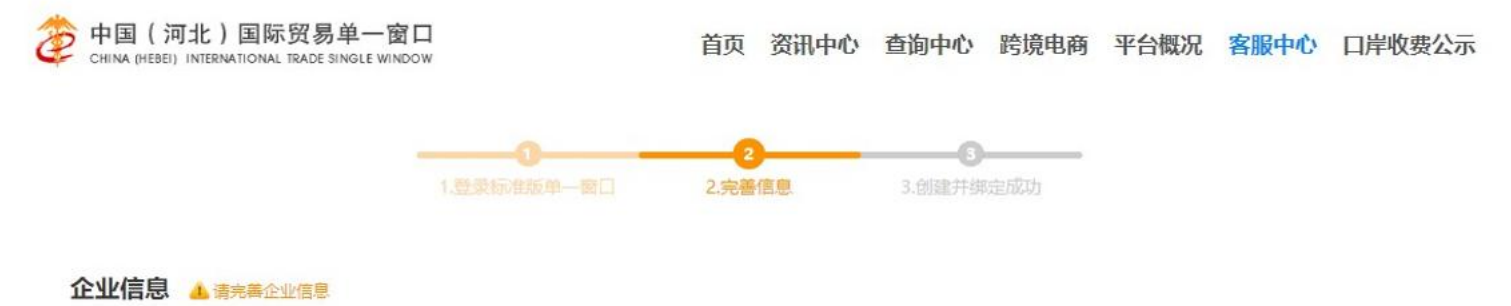

| 用户名:   | hou                         |
|--------|-----------------------------|
| *企业地址: |                             |
| *企业性质: | : ■ 货代 ■ 船代 ■ 报关行 ■ 货主 ■ 金融 |

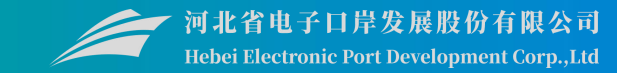

### 第三步, 创建并绑定成功后, 记录即可

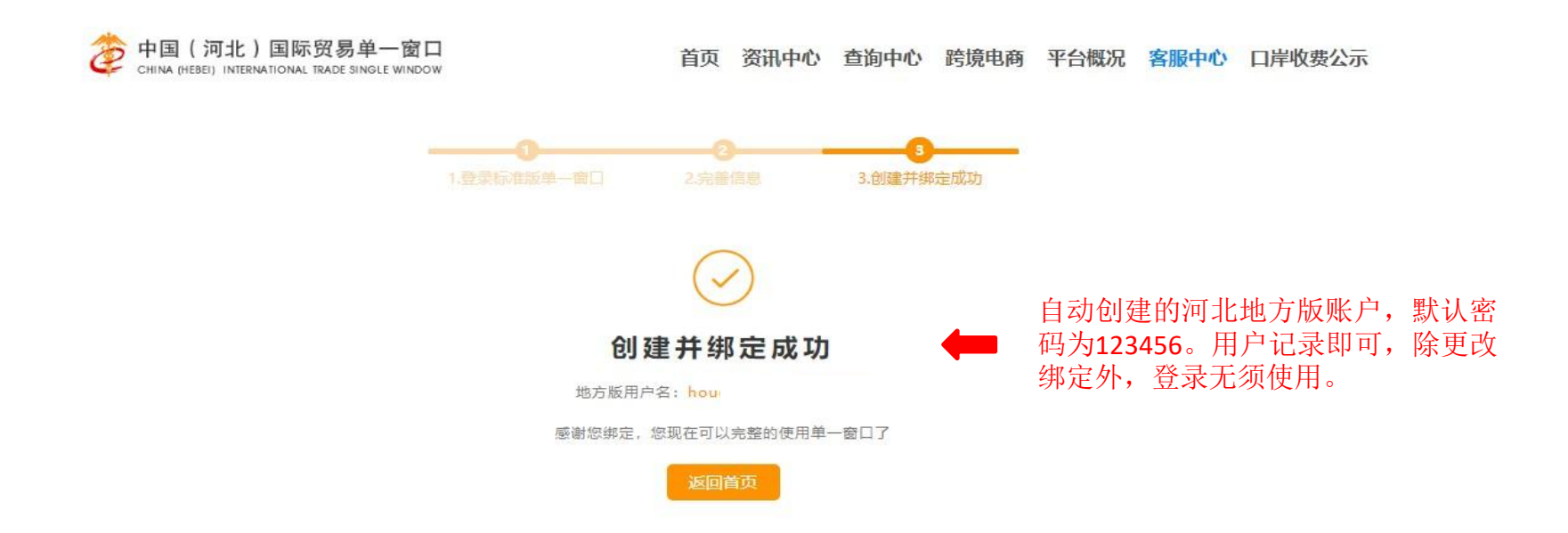

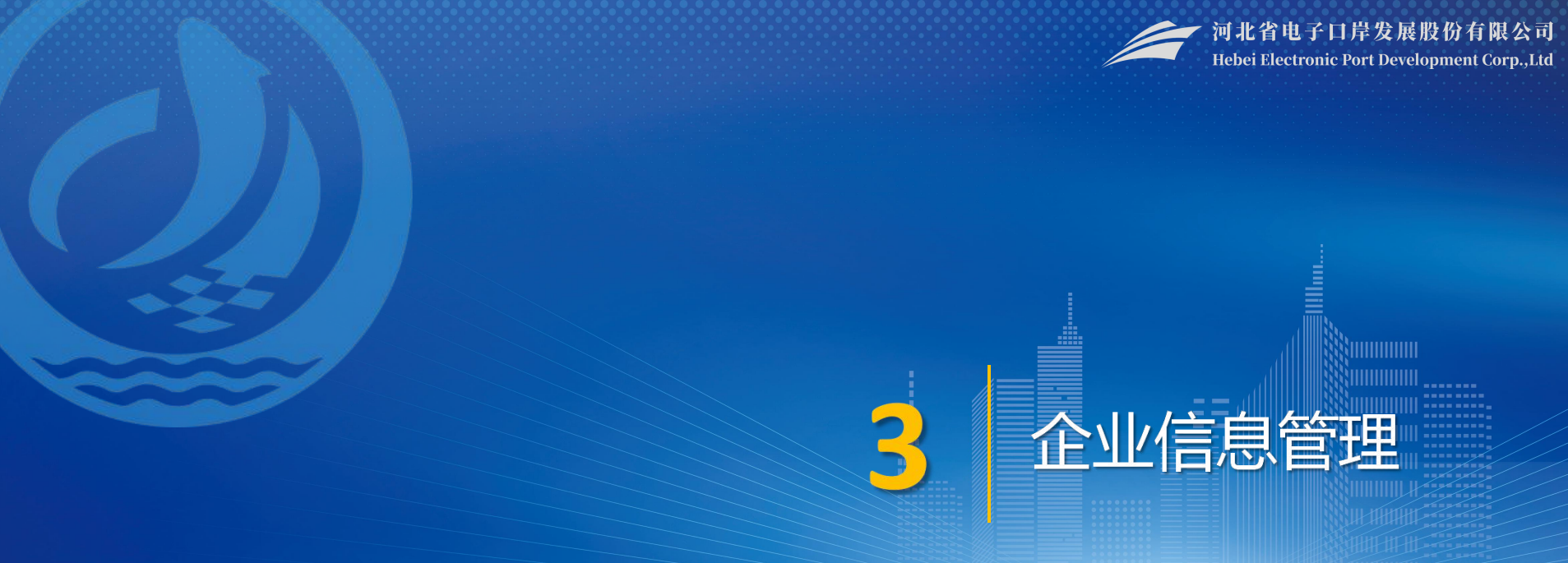

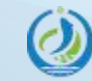

企业信息管理

3

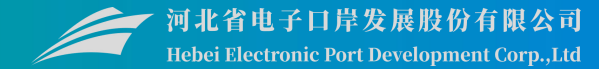

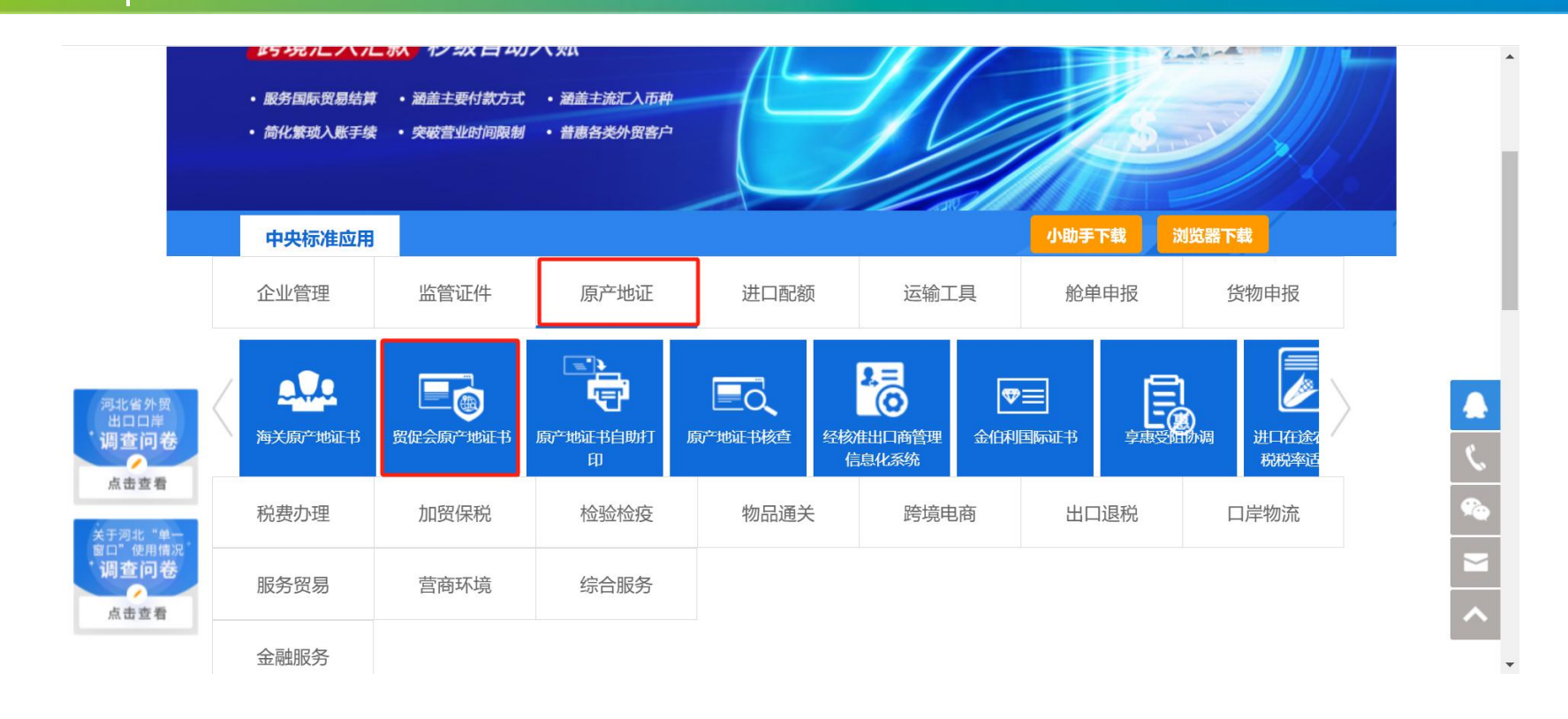

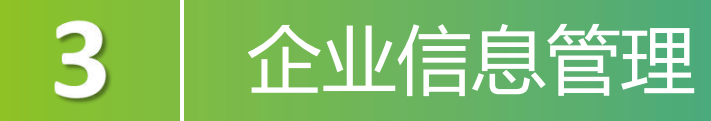

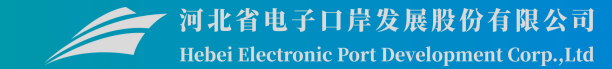

## 所有企业应先至贸促会系统进行账号注册,注册成功后,登录本系统,在"企业信息管理"菜单进行单一窗口账号和贸促会系统账号绑定。

| 😑 应用 🛛 🎓 🕈 | 国 (河北<br>na Internation | <b>比) 国际贸易单一窗口  </b><br>nal Trade Single Window | 贸促会原产地证书 |        |                            | 河北省电子口岸发展股份有限公司 210<br>企业操作员   卡介质有效明截至: 2031年05月07日 | 00380210 | ‴ [→ |
|------------|-------------------------|-------------------------------------------------|----------|--------|----------------------------|------------------------------------------------------|----------|------|
| 贸促会原产地证书   | ~ =                     | ☰ ◀◀ 首页 企业信息管理 (                                | 2        |        |                            |                                                      | ₩        | 关闭操作 |
| 企业信息管理     |                         | 企业基本信息                                          |          |        |                            |                                                      |          |      |
| 原产地证申请     |                         |                                                 | 统一社会     | 信用代码:  | 9113000034801880XB         |                                                      |          |      |
| 产品预审       |                         |                                                 | 企业       | 中文名称:  | 河北省电子口岸发展股份有限公司            |                                                      |          |      |
| 基础资料       | ~                       |                                                 |          | 人员姓名:  |                            |                                                      |          |      |
| 状态推送       |                         |                                                 | ì        | 证件类型:  | 居民身份证                      |                                                      |          |      |
| 查询统计       | <                       |                                                 | i        | 证件号码:  |                            |                                                      |          |      |
| 版本说明       |                         |                                                 |          | 提示: 将≦ | ▲ 绑定<br>当前单一窗口账号与贸促会账号进行绑定 |                                                      |          |      |

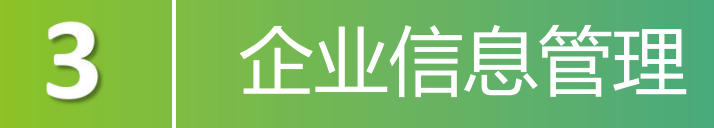

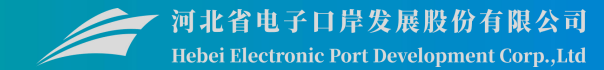

### 绑定成功的界面

| 足会原产地证书  |         |                   |           |                              |  |
|----------|---------|-------------------|-----------|------------------------------|--|
| 业信息管理    | 基本信息    |                   |           |                              |  |
| 产地证申请    | 企业类型:   | 代理企业              | 企业编码:     | 524120001                    |  |
| 品预审      | 贸促会编码:  | 3702A4            | 企业自主打印:   | <ul> <li>打印 〇 不打印</li> </ul> |  |
| (础资料 <   | 公司中文名称: | 山东润芝贸易有限公司        | 统一社会信用代码: | 91370100MA3DRF90XU           |  |
| 态推送      | 公司英文名称: | SHAN DONG RUI ZHI | 企业状态:     | 正常                           |  |
| 询统计 〈 人员 | 信息      |                   |           |                              |  |
| 证同步      | 人员姓名:   | 测试润芝              | 人员类型:     | 手签员                          |  |
| 反本说明     | 人员证件类型: | 居民身份证             | 证件号码:     | 110109196909050102           |  |
|          | 人员状态:   | 有效                |           |                              |  |
|          |         |                   |           |                              |  |
|          |         |                   |           |                              |  |
|          |         |                   |           |                              |  |
|          |         |                   |           |                              |  |
|          |         |                   |           |                              |  |

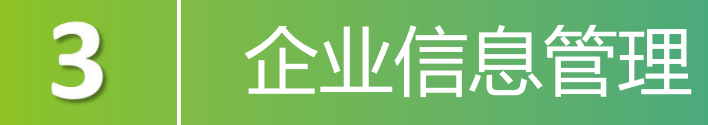

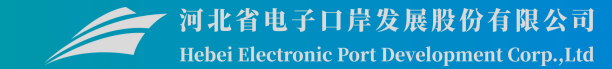

# 若是代理办证企业绑定,则还会返回已授权的委托企业信息和人员信息,在产品预审和 证书申报界面,代理办证企业可选择委托企业编码为其申报。

| 三 应用 💈    | 中国国<br>China Inter | <b>际贸易单-</b><br>national Trade | - 📴 🗖<br>Single Windo | ,   贸促会        | 源产地证书                |                  |           |          |        |                       |         |               | ■ [→ |
|-----------|--------------------|--------------------------------|-----------------------|----------------|----------------------|------------------|-----------|----------|--------|-----------------------|---------|---------------|------|
| 留促会原产地证   | ÷                  | ≡ ••                           | 首页产                   | 品预审 🖸          |                      |                  |           |          |        |                       |         | ₩             | 关闭操作 |
|           |                    |                                |                       |                |                      |                  |           |          |        |                       | 6       | a 暂存 ᆂ 申版     | i mk |
| 企业信息管理    |                    | 态口信由                           | 284-618 (B) (S) (S)   |                |                      | Table 1 (        |           |          |        |                       |         |               |      |
| 原产地证申请    |                    | ल्यावयः                        | 「有效」の予力を              | 614복석 Mania문 . | J京10174、琴市P14 、 1生11 |                  |           |          |        | the state of the line |         |               | _    |
| 产品预审      |                    |                                | 商品由诸是                 |                |                      | 変に去場内<br>商品HS编码( | 8位海关模则是   |          |        | 南品                    |         |               |      |
| 基础资料      |                    | 商品                             | 名称(中文)                | 524120001      | 3702A4               | 单位商品FOB(商岸价)     | 諸論入单位商品单价 | 清洗柽币种    | 查看公式   | 单位商品EXW(出厂价)<br>请输入   | 单位商品单价  | <b>语洗</b> 橙币种 | 查看公式 |
| WIER.     |                    |                                | 工序说明                  | 070120001      | 1300B2               | 単价               |           |          |        | 单价                    |         |               |      |
| SCIAP-122 |                    | ħ.                             | 這商选择                  | 请用中文填写制造商的     | 8名称和地址,只做审批备注用       | 1,此信息并不会打印在证书中   |           |          |        |                       |         |               |      |
| 状态推送      |                    |                                | 申报日期                  |                |                      | 审核状态             |           |          |        | 审核详情                  |         |               |      |
| 查询统计      |                    | 原材料、                           | 零部件 至                 | 少应填写一条数据       |                      |                  |           |          |        |                       |         |               |      |
| 单证同步      |                    |                                | HS编码                  | 6、8位海关税则号      |                      | 名称               |           |          |        | 所属国                   |         |               |      |
| 版本说明      |                    | 原材料、                           | 、零部件单价                |                |                      | 币种               | 转选择币种     |          |        | 单位产品用料数量              |         |               |      |
|           |                    |                                | 1/11848.73            |                |                      |                  | + 65      |          |        |                       |         |               |      |
|           |                    |                                |                       |                |                      |                  |           |          |        |                       |         |               | _    |
|           |                    | 序号                             | HS编码                  | 名称             | 原材料、零部件单价            |                  | 币种        | 单位产品用料数量 |        | 价值成分                  | 所属国     | 操             | ffe  |
|           |                    |                                |                       |                |                      |                  | 未查询到相关    | 信息!      |        |                       |         |               |      |
|           |                    |                                |                       |                |                      |                  |           |          |        |                       |         |               |      |
|           |                    |                                |                       |                |                      |                  |           |          |        |                       |         |               |      |
|           |                    |                                |                       |                |                      |                  |           |          |        |                       |         |               |      |
|           |                    |                                |                       |                |                      |                  |           |          |        |                       |         |               |      |
|           |                    | 佐证材料                           | ł                     |                |                      |                  |           |          |        |                       |         |               |      |
|           |                    | 佐证标题                           | 10 请填写佐证              | 材料标题           | 佐证材料 请选择上传文(         | <b>#</b> 1       | 选择        | 译文件 保存   | 支持jpg. | png、pdf、xlsx、docx格式,7 | 大小不超过3M |               |      |
|           |                    | 席号                             |                       | 佐证标            |                      |                  | 文件教       | 印        |        |                       | 操作      |               |      |

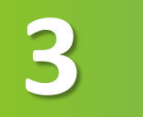

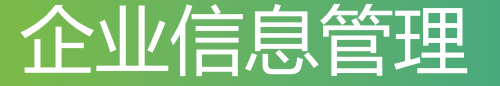

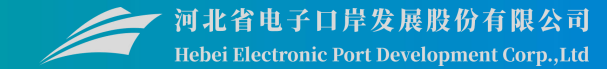

#### 若企业未在贸促会进行备案,将会提示:"根据企业信用代码未查询到企业信息,请 核实是否已在贸促会系统注册!"

| 三 应用 👔   | 中国国际<br>China Interna | <b>示贸易单一窗口</b><br>ational Trade Single Window | 贸促会原产地证书 |                                      |        |
|----------|-----------------------|-----------------------------------------------|----------|--------------------------------------|--------|
| 贸促会原产地证书 | <                     | 三 《 首页 企业信                                    | 1首理 0    |                                      | ➤ 关闭操作 |
| 企业信息管理   |                       | 企业基本信息                                        |          |                                      |        |
| 原产地证申请   |                       |                                               | 统一社会信用(  | 码: 91441900MAU8882223                |        |
| 产品预审     |                       |                                               | 企业中文名    | 3称: 上海正昊五金机械有限公司                     |        |
| 基础资料     | <b>`</b>              |                                               | 人员人      | 拍: 林芳                                |        |
| 状态推送     |                       |                                               | 证件       | 型: 居民身份证                             |        |
| 查询统计     | <                     |                                               | 证件       | 强马: 110101197601079033               |        |
| 单证同步     |                       |                                               |          | 信息 ×                                 |        |
| 版本说明     |                       |                                               | 提示:点司    | 根據企业信用代码未查询到企业信息,请核实<br>是否已在贸促会系统注册! |        |
|          |                       |                                               |          |                                      |        |
|          |                       |                                               |          |                                      |        |
|          |                       |                                               |          |                                      |        |
|          |                       |                                               |          |                                      |        |
|          |                       |                                               |          |                                      |        |

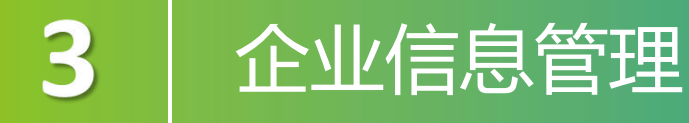

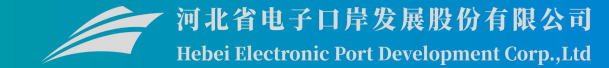

#### 若账号人员未在贸促会进行备案,将会提示: "未查询到用户信息,请核实是否 已在贸促会系统注册!"

| 三 应用 🧊 中国国 | <b>际贸易单一窗口  </b> 贸促会原产地证书<br>national Trade Single Window                            |        |
|------------|--------------------------------------------------------------------------------------|--------|
| 贸促会原产地证书 〈 | 三 📢 首页 企业信息管理 O                                                                      | ▶ 关闭操作 |
| 企业信息管理     | 企业基本信息                                                                               |        |
| 原产地证申请     | 统一社会信用代码: 866524121000064931                                                         |        |
| 产品预审       | 企业中文名称: 中国大恒(集团)有限公司                                                                 |        |
| 基础资料 〈     | 人员姓名:  袁晨                                                                            |        |
| 状态推送       | 证件类型: 居民身份证                                                                          |        |
| 查询统计 〈     | 证件号码: 130681199509052825                                                             |        |
| 单证同步       | 信息                                                                                   |        |
| 版本谈明       | 提示:点↓<br>「成注册!<br>●<br>一<br>一<br>一<br>一<br>一<br>一<br>一<br>一<br>一<br>一<br>一<br>一<br>一 |        |

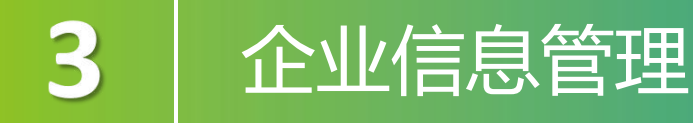

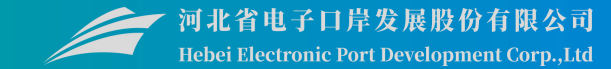

### 在贸促会系统账号中的身份证/护照信息需要和单一窗口账号中的身份证/护照信息一致 才可绑定成功,若不是以上两种证件类型绑定,则界面提示无法绑定。

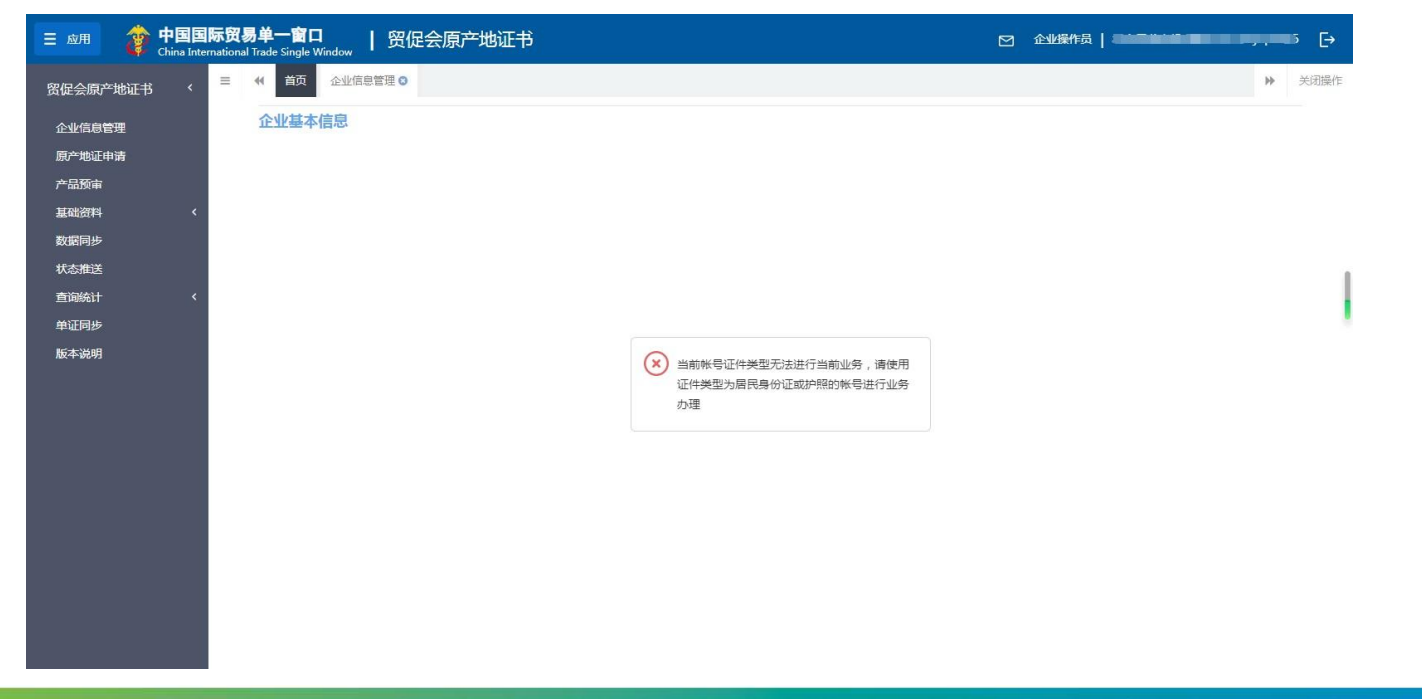

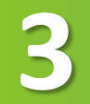

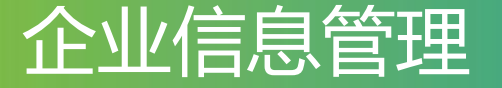

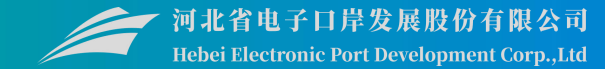

**同步企业信息**: 企业在贸促会系统进行企业信息维护、手签员设置、管理员设置、代 理委托授权维护、贸促会迁移等操作后,点击数据同步菜单中的"同步企业信息"按钮 可将贸促会系统企业信息和人员信息同步至单一窗口,如果是代理办证企业,还会返回 委托企业信息和委托企业的人员信息。

|         | 数据   | 同步          |           |        |           |            |                       |            |      |                             |
|---------|------|-------------|-----------|--------|-----------|------------|-----------------------|------------|------|-----------------------------|
| RINGRIE | ÷ P  | 歩企业信息  2    | 同步产品预审信息  | C MIN  |           |            |                       |            |      |                             |
| "地证申请   |      | Colluge Tol | (m/nA/MT) | 同止来到   | Filestore | 連合用合       | States (Change of the | Water+(2)  | BEMA | 42.14                       |
| 预审      | 1967 | 1EXEM03     | 黄健武狮的     | 阿莎央里   | 回建权感      | 明米田戸       | 1936100               | 更新时间       | 阿莽数里 | 197注                        |
| 资料 〈    | 1    | 524120001   | 3702A4    | 企业信息   | 特问技       | SWBJOP0958 | 2024-08-28            | 2024-08-28 | 0    |                             |
| 同步      | 2    | 524120001   | 3702A4    | 企业信息   | 同步完成      | SWBJOP0958 | 2024-08-26            | 2024-08-26 | 1    | 企业重要信息同步成功                  |
| 43EP    | 3    | 524120001   | 3702A4    | 企业信息   | 同步完成      | SWBJOP0958 | 2024-08-26            | 2024-08-26 | 1    |                             |
| 推送      | 4    | 070120001   | 1300B2    | 产品预审信息 | 同步完成      | SWBJOP0958 | 2024-08-26            | 2024-08-26 | 16   | 問品备黨同步成功,其中16%問品資素已在上次同步完成! |
| 統计 〈    | 5    | 524120001   | 3702A4    | 产品协审信息 | 同步完成      | SWBJOP0958 | 2024-08-26            | 2024-08-26 | 1    | 商品备業同步成功,真中1余商品备業已在上次同步完成!  |
| 同步      | 6    | 524120001   | 3702A4    | 企业信息   | 同步完成      | SMRIOb0828 | 2024-08-26            | 2024-08-26 | 1    | 企业徽案信息同步成功                  |
|         | /    | 070120001   | 1300B2    | 产品预审信息 | 同步完成      | SWBJOP0958 | 提示                    |            | ×    | 商品备黨同步成功,其中16後商品备黨已在上次同步完成! |
| 祝明      | 8    | 524120001   | 3702A4    | 产品预审信息 | 同步完成      | SWBJOP0958 | 0                     |            |      | 商品备案同步成功,其中1条商品备案已在上次同步完成!  |
|         | 9    | 524120001   | 3702A4    | 企业信息   | 同步完成      | SWBJOP0958 | ✓ 新增同步                | 企业成功!      |      | 企业备案信息同步成功                  |
|         | 10   | 524120001   | 3702A4    | 企业信息   | 同步完成      | SWBJOP0958 | -                     |            | -    | 企业备案信息问步成功                  |
|         | 11   | 070120001   | 1300B2    | 产品预审信息 | 同步完成      | SWBJOP0958 |                       | 确定         | ŧ.   | 商品备案同步成功,其中15条商品备案已在上次同步完成! |
|         | 12   | 524120001   | 3702A4    | 产品预审信息 | 同步完成      | SWBJOP0958 |                       |            |      | 商品备案同步成功,其中1条商品备案已在上次同步完成!  |
|         | 13   | 070120001   | 1300B2    | 产品预审信息 | 同步完成      | SWBJOP0958 | 2024-08-23            | 2024-08-23 | 16   | 商品备室同步成功,其中16条商品备室已在上次同步完成! |
|         | 14   | 524120001   | 3702A4    | 产品预审信息 | 同步完成      | SWBJOP0958 | 2024-08-23            | 2024-08-23 | 1    | 商品备案同步成功,其中1条商品备案已在上次同步完成!  |
|         | 15   | 524120001   | 3702A4    | 企业信息   | 同步完成      | SWBJOP0958 | 2024-08-23            | 2024-08-23 | 1    | 企业备案信息同步成功                  |

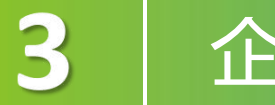

### 企业信息管理

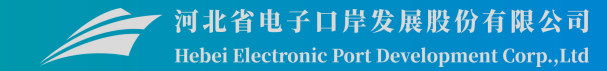

英 , 8

🌢 🖽 🤱 💅 😤 👪

# **同步产品预审信息:**企业可通点击"同步产品预审信息"按钮将企业在贸促会审核通过的商品信息同步至单一窗口,减少二次录入。

| E会原产地业中、 |     |            |          |        |      | _          | _          |            |            |                             |  |
|----------|-----|------------|----------|--------|------|------------|------------|------------|------------|-----------------------------|--|
| 业信息管理    | 数据  | 铜步 👝       |          |        |      |            |            |            |            |                             |  |
| 产地证由请    | + 🕫 | ]步企业信息 [2] | 同步产品预审信息 | こ 刷新   |      |            |            |            |            |                             |  |
| 日初本      | 序号  | 子 企业编码     | 贸促会编码    | 同步类型   | 同步状态 | 请求用户       | 请求时间       | 更新时间       | 同步数量       | 备注                          |  |
| 40.944   | 1   | 070120001  | 1300B2   | 产品预审信息 | 待同步  | SWBJOP0958 | 2024-08-28 | 2024-08-28 | 0          |                             |  |
| 出資料 く    | 2   | 524120001  | 3702A4   | 产品预审信息 | 待同步  | SWBJOP0958 | 2024-08-28 | 2024-08-28 | 0          | -                           |  |
| 相同步      | 3   | 070120001  | 1300B2   | 产品预审信息 | 同步完成 | SWBJOP0958 | 2024-08-28 | 2024-08-28 | 16         | 商品备案同步成功,其中16条商品备案已在上次同步完成! |  |
| な推送      | 4   | 524120001  | 3702A4   | 产品预审信息 | 同步完成 | SWBJOP0958 | 2024-08-28 | 2024-08-28 | 1          | 商品备案同步成功,其中1条商品备案已在上次同步完成!  |  |
| 司体计 《    | 5   | 524120001  | 3702A4   | 企业信息   | 同步完成 | SWBJOP0958 | 2024-08-28 | 2024-08-28 | 1          | 企业备案信息同步成功                  |  |
| -937011  | 6   | 524120001  | 3702A4   | 企业信息   | 同步完成 | SWBJOP0958 | 2024-08-26 | 2024-08-26 | 1          | 企业备案信息同步成功                  |  |
| 让同步      | 7   | 524120001  | 3702A4   | 企业信息   | 同步完成 | SWBJOP0958 | 提示         |            | ×          | 企业备案信息同步成功                  |  |
| 本说明      | 8   | 070120001  | 1300B2   | 产品预审信息 | 同步完成 | SWBJOP0958 |            |            | _          | 商品备案同步成功,其中16条商品备案已在上次同步完成! |  |
|          | 9   | 524120001  | 3702A4   | 产品预审信息 | 同步完成 | SWBJOP0958 | → 新増同步     | 产品预审信息成功   | <u>5</u> ! | 商品备案同步成功,其中1条商品备案已在上次同步完成!  |  |
|          | 10  | 524120001  | 3702A4   | 企业信息   | 同步完成 | SWBJOP0958 | 0          |            |            | 企业备案信息同步成功                  |  |
|          | 11  | 070120001  | 1300B2   | 产品预审信息 | 同步完成 | SWBJOP0958 |            | 确:         | ŧ          | 商品备案同步成功,其中16条商品备案已在上次同步完成! |  |
|          | 12  | 524120001  | 3702A4   | 产品预审信息 | 同步完成 | SWBJOP0958 |            |            | _          | 商品备案同步成功,其中1条商品备案已在上次同步完成!  |  |
|          | 13  | 524120001  | 3702A4   | 企业信息   | 同步完成 | SWBJOP0958 | 2024-08-23 | 2024-08-23 | 1          | 企业备案信息同步成功                  |  |
|          | 14  | 524120001  | 3702A4   | 企业信息   | 同步完成 | SWBJOP0958 | 2024-08-23 | 2024-08-23 | 1          | 企业备案信息同步成功                  |  |
|          | 15  | 070120001  | 1300B2   | 产品预审信息 | 同步完成 | SWBJOP0958 | 2024-08-23 | 2024-08-23 | 16         | 商品备案同步成功,其中15条商品备案已在上次同步完成! |  |
|          | 16  | 524120001  | 3702A4   | 产品预审信息 | 同步完成 | SWBJOP0958 | 2024-08-23 | 2024-08-23 | 1          | 商品备案同步成功,其中1条商品备案已在上次同步完成!  |  |
|          | 4.7 | 070100001  | 100000   |        |      |            | 2024 00 22 | 2024 00 22 | 4.0        | *****************           |  |

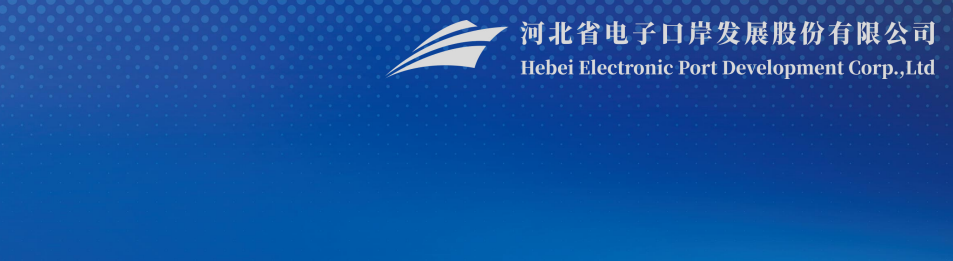

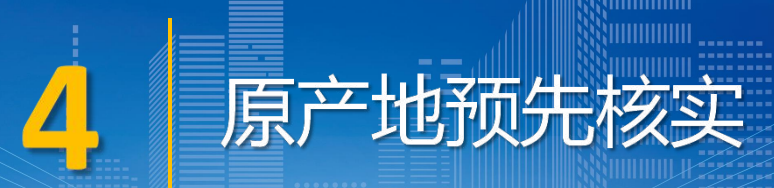

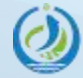

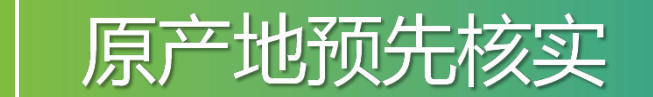

4

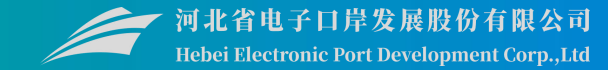

### 提供产品预审信息录入功能,包括商品基本信息、原材料和零部件信息和佐证材料共三 个部分录入。

| ☰ 应用         |     | 重重防<br>na Interna | <b>、贸易单一窗口</b><br>ational Trade Single Wi | ndow   贸低  | 2会原产地     | 证书          |                    |             |          |        | 企业管理员   洲川川           |            | -e^      | ⊖       |
|--------------|-----|-------------------|-------------------------------------------|------------|-----------|-------------|--------------------|-------------|----------|--------|-----------------------|------------|----------|---------|
| 贸促会原产地       | 地证书 | <                 | ☰ 📢 首页                                    | 企业信息管理 🔾   | 数据同步 〇    | 产品预审 🛛      |                    |             |          |        |                       |            | )        | ▶ 关闭操作  |
| 企业信息管理       | 理   |                   | 商品信息 清按顺序                                 | 汾别填写 "商品信息 | "、"原材料、零  | ·部件"、"佐证材料" |                    |             |          |        |                       |            | □ 哲存 土 : | 申报 前 删除 |
| 原产地证申请       | 请   |                   | 今川城市                                      | 20.        |           | -           | @/R.4/eII          |             |          |        | 冬安山港旦                 |            |          |         |
| 产品预审         |     |                   | 商品中语                                      | =          |           |             | 商品山の違語             | 5. 8(改善举题回口 |          |        | 南島之殿(苗立)              |            |          |         |
| 基础资料         |     | <                 | 商品名称(中文                                   | )          |           |             | 单位商品FOB(憲岸价)<br>单价 | 青脑入单位商品单价   | 请选择币种    | 查看公式   | 单位商品EXW(出厂价)<br>单价    | 请输入单位商品单价  | 请选择币种    | 查看公式    |
| 数据同步         |     |                   | 工序说                                       | 明          |           |             |                    |             |          |        |                       |            |          |         |
| SAULT-15-    |     |                   | 制造商 选择                                    | · 请用中文填写制造 | 简前的名称和地址, | 只做审批备注用,此(  | 信息并不会打印在证书中        |             |          |        |                       |            |          |         |
| 状态推送         |     |                   | 申报日                                       | 期          |           |             | 审核状态               |             |          |        | 审核详情                  |            |          |         |
| 查询统计         |     | <                 | 原材料、零部件                                   | 至少应填写一条数据  | 1         |             |                    |             |          |        |                       |            |          |         |
| 单证同步         |     |                   | HS编                                       | 码 6、8位海关税则 | 3         |             | 名称                 |             |          |        | 所属国                   |            |          |         |
| 版大说明         |     |                   | 原材料、零部件单                                  | 价          |           |             | 币种                 | 南选择币种       |          |        | 单位产品用料数量              |            |          |         |
| MX-1-10-0-93 |     |                   | 价值成                                       | 分          |           |             |                    |             |          |        |                       |            |          |         |
|              |     |                   |                                           |            |           |             |                    | + 保存        |          |        |                       |            |          |         |
|              |     |                   | 序号 HS编码                                   | 名称         | 原材料、      | 零部件单价       |                    | 币种          | 单位产品用料数量 |        | 价值成                   | 分 1        | 所属国      | 操作      |
|              |     |                   |                                           |            |           |             |                    | 未查询到相关      | 信息!      |        |                       |            |          |         |
|              |     | I                 |                                           |            |           |             |                    |             |          |        |                       |            |          |         |
|              |     |                   | 佐证材料                                      |            |           |             |                    |             |          |        |                       |            |          |         |
|              |     |                   | 佐证标题 请填写伪                                 | 证材料标题      | 佐证材料      | 请选择上传文件!    |                    | 选           | 择文件 保存   | 支持jpg、 | png, pdf, xlsx, docxħ | 图式,大小不超过3M |          |         |
|              |     |                   | 序号                                        | 6          | 生证标题      |             |                    | 文件          | 类型       |        |                       | 操作         |          |         |
|              |     |                   |                                           |            |           |             |                    | 未查询到相关      | 信息!      |        |                       |            |          |         |

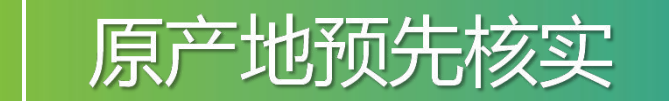

4

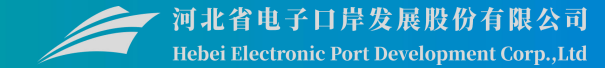

### 填写完毕后,点击"保存"按钮,该条数据将被暂存到下方列表中。点击后方 "编辑" 按钮,可对该条数据进行修改编辑。

| ☰ 応用             | <b>ខ </b> 🛱 | <b>王玉历</b><br>ina Interna | <mark>贸易单-</mark><br>tional Trade | - 📋 🗖<br>Single Wir    | ndow      | 贸(       | 记会原产地    | 城市       |       |              |                       |           |               |            | 企业管理员          | 2           |           |      |       | D             |
|------------------|-------------|---------------------------|-----------------------------------|------------------------|-----------|----------|----------|----------|-------|--------------|-----------------------|-----------|---------------|------------|----------------|-------------|-----------|------|-------|---------------|
| 贸促会原产地           | 地证书         | <                         | ≡ ••                              | 首页                     | 企业信息      | 管理 0     | 数据同步 〇   | 产品预审     | 0     |              |                       |           |               |            |                |             |           |      | ₩     | 关闭操作          |
| 企业信息管理           | 理           |                           | 商品信息                              | 清按顺序                   | 分别填写      | "商品信息    | "、"原材料、  | 零部件"、"佑  | E证材料" |              |                       |           |               |            |                |             |           | E) # | 存 土 中 | € <b>m</b> R£ |
| 原产地证申            | 请           |                           |                                   | ☆北//金                  | za.       |          |          |          | -     | (27/R)       | oven                  |           |               |            | 4              | 8安由法旦       |           |      |       | 1             |
| 产品预审             |             |                           |                                   | <u>正立</u> ,病:<br>齊品由请: | 2         |          |          |          |       | 页 VC:<br>商品H | 5.4870 6              | 8位海关税则号   |               |            | 商品文編           | ( 広文 )      |           |      |       |               |
| 基础资料             |             | <                         | 商品名                               | 3称(中文                  | )         |          |          |          | -     | 单位商品FOB(鴍)   | <sup>堂</sup> 价)<br>单价 | a)入单位商品单价 | 请选择币种         | 查看公式       | 单位商品EXW        | (出厂价)<br>单价 | 请输入单位商品单价 | 请这   | 泽币种   | 查看公式          |
| 数据同步             |             |                           |                                   | 工序说明                   | 明         |          |          |          |       |              |                       |           |               |            |                |             |           |      |       |               |
|                  |             |                           | 制                                 | 造商 选择                  | 请用中       | 文填写制道    | 直南的名称和地址 | ,只做审批备注  | 明,此信  | 息并不会打印在证     | 书中                    |           |               |            |                |             |           |      |       |               |
| 状态推送             |             |                           |                                   | 申报日期                   | 明         |          |          |          |       | 审            | 家状态                   |           |               |            |                | 审核详情        |           |      |       |               |
| 查询统计             |             | <                         | 原材料、                              | 零部件                    | 至少应城      | 阿一条数     | 孎        |          |       |              |                       |           |               |            |                |             |           |      |       |               |
| 单证同步             |             |                           |                                   | HS編                    | 码 6、8(    | 立海关税则    | 号        |          |       |              | 名称                    |           |               |            |                | 所雇国         |           |      |       |               |
| <b>新学校201</b> 8日 |             |                           | 原材料                               | 、客部件单                  | 制介<br>A/入 |          |          |          |       |              | 币种;                   | 选择币种      |               |            | 单位产            | 品用料数量       |           |      |       |               |
| 102-11-102-993   |             |                           |                                   | 1111110                | 673       |          |          |          |       |              |                       | + 保存      |               |            |                |             |           |      |       |               |
|                  |             |                           |                                   |                        |           |          |          |          |       |              |                       |           |               |            |                |             |           |      |       |               |
|                  |             |                           | 序号 HS                             | 编码                     | 名称        | 原材料、     | 零部件单价    |          | 币种    | 1            | 单位产品用                 | 科数量       | 价值成分          |            |                |             | P.        | 所周国  | 操作    |               |
|                  |             |                           | 1 12                              | 3123                   | 123       | 0.1      |          |          | 阿联酋违  | 拉姆           | 123                   |           | 6.1500% ( FOI | B)/6.15009 | (EXW)          |             | Ξ         | 品尔代夫 | 编辑者   | 删除            |
|                  |             | l                         |                                   |                        |           |          |          |          |       |              |                       |           |               |            |                |             |           |      |       |               |
|                  |             |                           |                                   |                        |           |          |          |          |       |              |                       |           |               |            |                |             |           |      |       |               |
|                  |             |                           |                                   |                        |           |          |          |          |       |              |                       |           |               |            |                |             |           |      |       |               |
|                  |             |                           | 佐证材料                              |                        |           |          |          |          |       |              |                       |           |               |            |                |             |           |      |       |               |
|                  |             |                           | 佐证标题                              | 请填写佐                   | 证材料标      | 90<br>90 | 佐证材      | 料 请选择上传: | 文件!   |              |                       | 选择        | 文件 保存         | 支持jpg      | , png, pdf, xl | sx、docx楢    | 式,大小不超过3M |      |       |               |
|                  |             |                           | 序号                                |                        |           | 4        | 左证标题     |          |       |              |                       | 文件类型      | 뀣             |            |                |             | 操作        |      |       |               |
|                  |             |                           |                                   |                        |           |          |          |          |       |              |                       | 未查询到相关信   | 息!            |            |                |             |           |      |       |               |

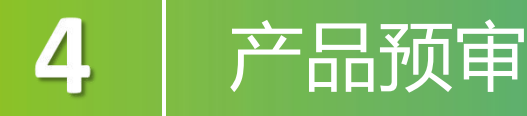

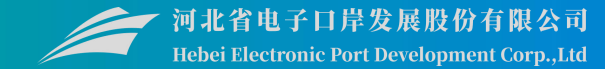

### 填写完毕后,点击"保存"按钮,该条数据将被暂存到下方列表中。点击后方 "编辑" 按钮,可对该条数据进行修改编辑。

| 三 应用 💈           | 會<br>Chin | 国王历<br>a Interna | 的<br>一<br>一<br>一<br>一<br>一<br>一<br>一<br>一<br>一<br>一<br>一<br>一<br>一 | L— 🛅 🗖<br>le Single Wind | low F   | 贸促会属    | <b>訂产地证</b> 书 | 8                  |                              |                       |          |               | 企业管理员   》,,,           |              | 4803-J.    |         |
|------------------|-----------|------------------|--------------------------------------------------------------------|--------------------------|---------|---------|---------------|--------------------|------------------------------|-----------------------|----------|---------------|------------------------|--------------|------------|---------|
| 贸促会原产地证          | 正书        | <                | ≡ ••                                                               | 首页 企                     | 2业信息管理  | ◎数据     | 同步〇 产         | 品预审 🖸              |                              |                       |          |               |                        |              |            | ▶ 关闭操作  |
| 企业信息管理<br>原产地证申请 |           |                  | 商品信                                                                | 息请按顺序分                   | 别填写"商品  | 诸唐"、"J  | 景材料、零部件"      | 、"佐证材料"            | r.                           |                       |          |               |                        |              | 日 哲存     土 | 中版 前 删除 |
| 产品预定             |           |                  |                                                                    | 企业编码                     |         |         |               |                    | 贸促会编码                        | c obbitration Di      |          |               | 各異申请                   | 9            |            |         |
| 基础资料             |           | <                | 南部                                                                 | 周 m 申 項 与<br>品名称(中文)     |         |         |               |                    | 用如HS编码<br>单位商品FOB(嘉岸价)<br>单价 | 6、8位海天航则号<br>请输入单位商品单 | 价 请选择币种  | 查看公式          | 用加名称(央义<br>单位商品EXW(出厂价 | ) 请输入单位商品单价  | 请选择币种      | 查看公式    |
| 数据同步             |           |                  |                                                                    | 工序说明                     |         |         |               |                    |                              |                       |          |               | 1                      |              |            |         |
|                  |           |                  |                                                                    | 制造商选择                    | 请用中文填写  | 同制造商的名称 | 你和地址,只做冒      | 间批备注用,此            | 信息并不会打印在证书中                  |                       |          |               |                        |              |            |         |
| 状态推送             |           |                  |                                                                    | 申报日期                     |         |         |               |                    | 审核状态                         |                       |          |               | 审核详                    | 情            |            |         |
| 查询统计             |           | <                | 原材料                                                                | 、零部件 至                   | 沙应填写一象  | 國外國     |               |                    |                              |                       |          |               |                        |              |            |         |
| 单证同步             |           |                  |                                                                    | HS编码                     | 6、8位海关积 | 兒则号     |               |                    | 名称                           |                       |          |               | 所属                     | H            |            |         |
| 時本沿明             |           |                  | 原材料                                                                | 1、零部件单价                  |         |         |               |                    | 币种                           | 请选择币种                 |          |               | 单位产品用料数                | 量            |            |         |
| NX-14-192-193    |           |                  |                                                                    | 价值成分                     |         |         |               |                    |                              | + क्र                 | Ŧ        |               |                        |              |            |         |
|                  |           |                  | 序号                                                                 | HS编码                     |         | 名称      | 原材料、零部件       | <b>‡单价</b>         |                              | 币种                    | 单位产品用料数量 |               | 价值                     | 成分           | 所属国        | 操作      |
|                  |           |                  |                                                                    |                          |         |         |               |                    |                              | 未查询到相                 | 关信息!     |               |                        |              |            |         |
|                  |           |                  |                                                                    |                          |         |         |               |                    |                              |                       |          |               |                        |              |            |         |
|                  |           |                  | 佐证材料                                                               | ¥.                       |         |         |               |                    |                              |                       |          |               |                        |              |            |         |
|                  |           |                  | 佐证标                                                                | 题请填写佐证相                  | 材料标题    |         | 佐证材料 请选择      | <sup>等</sup> 上传文件! |                              |                       | 选择文件 保有  | <b>支持jp</b> g | g, png, pdf, xlsx, do  | ex楷式,大小不超过3N |            |         |
|                  |           | F                | 茅号                                                                 |                          |         | 佐证标题    |               |                    |                              | Ŷ                     | 件类型      |               |                        | 操作           |            |         |
|                  |           |                  |                                                                    |                          |         |         |               |                    |                              | 未查询到相                 | 关信息!     |               |                        |              |            |         |
|                  |           |                  |                                                                    |                          |         |         |               |                    |                              |                       |          |               |                        |              |            |         |

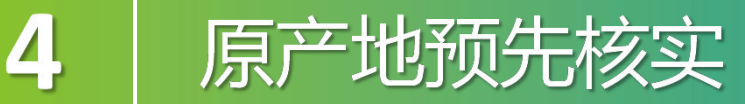

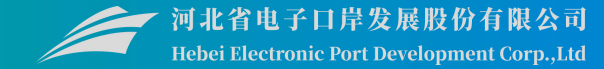

### 如为暂存状态,用户可对产品预审申请进行申报、编辑、删除。

| 源产地证书 〈    | 三 *      | 自然 产品於電査通 O<br>協家合約                  |           |                |        |                     |                                                |             |              | - >>       |
|------------|----------|--------------------------------------|-----------|----------------|--------|---------------------|------------------------------------------------|-------------|--------------|------------|
| 8.8管理      |          | 0.00000                              | 121       | 際沢へ通知          |        | 際用品の                | en m                                           | 商品学校/由て     | n            |            |
| 电证申请       |          | 意品条約/革の                              |           | \$4,02 22 WEF5 |        | * (b)#              | ##255<br>日十回 (広)55557106月185                   | Honnausaria |              | 1          |
| (internet) |          | 商品由遺祭                                |           | C HIGH S VIDA  |        |                     | 1111 (1112) (1112) (1112) (1112) (1112) (1112) |             | E HELLENALE. | 12         |
| #4. <      |          | 1750000 121 127 147                  |           |                |        | 0 00 0 00           |                                                |             |              |            |
|            | Common ( | S made a sure of most in sure little |           |                |        |                     |                                                |             |              |            |
| 11.        |          |                                      | T EAGISYA |                |        |                     |                                                |             |              |            |
| 44.        | □ #9     | 病品中诱号                                | 用品件S编码    | 企业编码           | 質從会编码  | 商品名称(英)             | 商品名称(中)                                        | 用品备发号       | 状态           | 中报时间       |
| ••         |          | 20240000002432550                    | 123123    | 524120001      | 3702A4 | 123                 | 123                                            | -           | 報行           | -          |
| 品版审查词      |          | 20240000002432546                    | 432546    | 524120001      | 3702A4 | ImportLiNingGoods   | 等人被代理企业简简                                      | -           | 特审核          | 2024-08-27 |
| 思烈产地证查询    |          | 20240000002432544                    | 432544    | 524120001      | 3702A4 | ImportLiNingGoods   | 等人被代理企业周期                                      |             | 30,0012      | 2024-08-27 |
| 设质产地证查询    | 0.4      | 20240000002432542                    | 232321    | 524120001      | 3702A4 | importLiNingGoods   | 等人被代理卫卫网络                                      | 0           | #16F         | -          |
| a Michaela |          | 20240000002432540                    | 123123    | 070120001      | 130002 | ImportLiningGoods   |                                                |             | 100 100 100  | 2024-08-27 |
|            |          | 20240000002432536                    | 110112    | 070120001      | 130002 | Import Diving Goods |                                                | Ū           | 10000        | 2024-00-27 |
| OMOLT      |          | 20240000002432530                    | 131121    | 070120001      | 130002 | Import NingGoods    |                                                |             | 10 m tot.    | 2024-00-27 |
| Þ.         |          | 20240000002432530                    | 131121    | 070120001      | 130082 | import iNingGoods   | 每天後,後生生之後的                                     | 1           | SA SE 12     | 2024-08-27 |
| д          | 10       | 20240000002432528                    | 321111    | 524120001      | 3702A4 | ImportLiNingGoods   | 算入時代導合心質品2                                     |             | 10.0010      | 2024-08-27 |
|            | 0 11     | 20240000002432526                    | 131121    | 070120001      | 130082 | importLiNingGoods   | 每入被代理企业意品                                      |             | 持由地          | 2024-08-27 |
|            | 12       | 20240000002432524                    | 321111    | 524120001      | 3702A4 | ImportLiNingGoods   | 导入被代理企业商品2                                     | 1           | 待审核          | 2024-08-27 |
|            | 13       | 20240000002432522                    | 131121    | 070120001      | 130082 | importLiNingGoods   | 每人被代理企业商品                                      | -           | 待审核          | 2024-08-27 |
|            | 14       | 20240000002432516                    | 311111    | 070120001      | 130082 | ename               | 中文創品                                           | 2           | 待审核          | 2024-08-27 |
|            | 15       | 20240000002432510                    | 123111    | 070120001      | 130062 | ename               | 南品創法                                           |             | 1077         | 1.         |

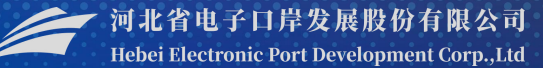

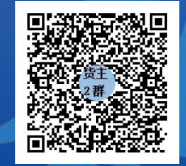

QQ群:849251833 (河北单一窗口货主服务2 群)

QQ群:252976559 (河北单一窗口代理服务2 群)

河北国际贸易单一窗口

**ていたいでは、 すれ省电子口岸发展股份有限公司** 0311-95198

www.hebeieport.com